## How to register (create an account) at easychair.org

Open link <a href="https://easychair.org/conferences/?conf=ichst2022">https://easychair.org/conferences/?conf=ichst2022</a>

- If you already have an account at Easychair, you just need to log in via the link above.
- If you don't have an account with easychair, you have to register first. Click the "Create an account" menu. Enter the required fields in easychair.

| ← → C (ii) easychair.org/account/signup?l=jMxRJ3lkO9WVw00TJgIFks                                                                                                    | > 🖈 🗆 😩 :     |
|----------------------------------------------------------------------------------------------------|---------------|
| C EasyChair                                                                                                    | Help / Log in |
| Create an EasyChair Account: Step 1                                                                                                    |               |
| To create an EasyChair account you should have a valid email address and do the following.<br>1. pass a captch to prove that you are not a robot;<br>2. fill out a simple form with your personal information;<br>3. follow the link we send to your email address to complete the account creation.<br>Please note that the use of EasyChair is subject to <u>our terms of service</u> .<br>For m not a robot<br>Continue |               |
| Copyright © 2002 – 2022 EasyChair                                                                                                    |               |

Make sure the email information you entered is still active. The email address is used to ٠ activate the easychair account you created.

| ← → C 🔒 easychair.org/account/signup2?g-recaptcha-response=03AGdBq26FXX4yr_DGmwBpDYch-P5oUMjY98HKCBQ0rBADDOJExsZWCzsCHmNW47DkHSvkK6FaDRO 🔍                                                                                                    | < > | ☆ | □ 😩 :        |
|----------------------------------------------------------------------------------------------------|-----|---|--------------|
| C EasyChair                                                                                                    |     |   | Help / Login |
| Create an EasyChair Account: Step 2<br>Please fill out the following form. The required fields are marked by *.<br>Note that the most common reason for failing to create an account is an incorrect email address so please type your email address correctly.                                                                                         |     | Þ |              |
| First name <sup>1</sup> : *<br>Last name: *<br>Email: *<br>Email: *<br>Continue<br><sup>1</sup> Note: leave first name blank if you do not have one. If you are not sure how to divide your name into the first and last name, read the Help article about name.<br>You may also be interested about <u>our policy for using personal information</u> . |     |   |              |
| Copyright © 2002 – 2022 EasyChair                                                                                                    |     |   |              |
|                                                                                                    |     |   |              |

- Check your e-mail inbox.Click the link / link provided. Follow the steps given by easychair.